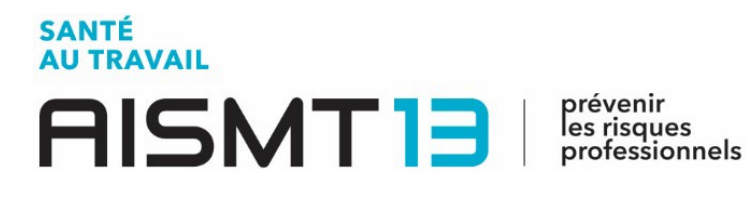

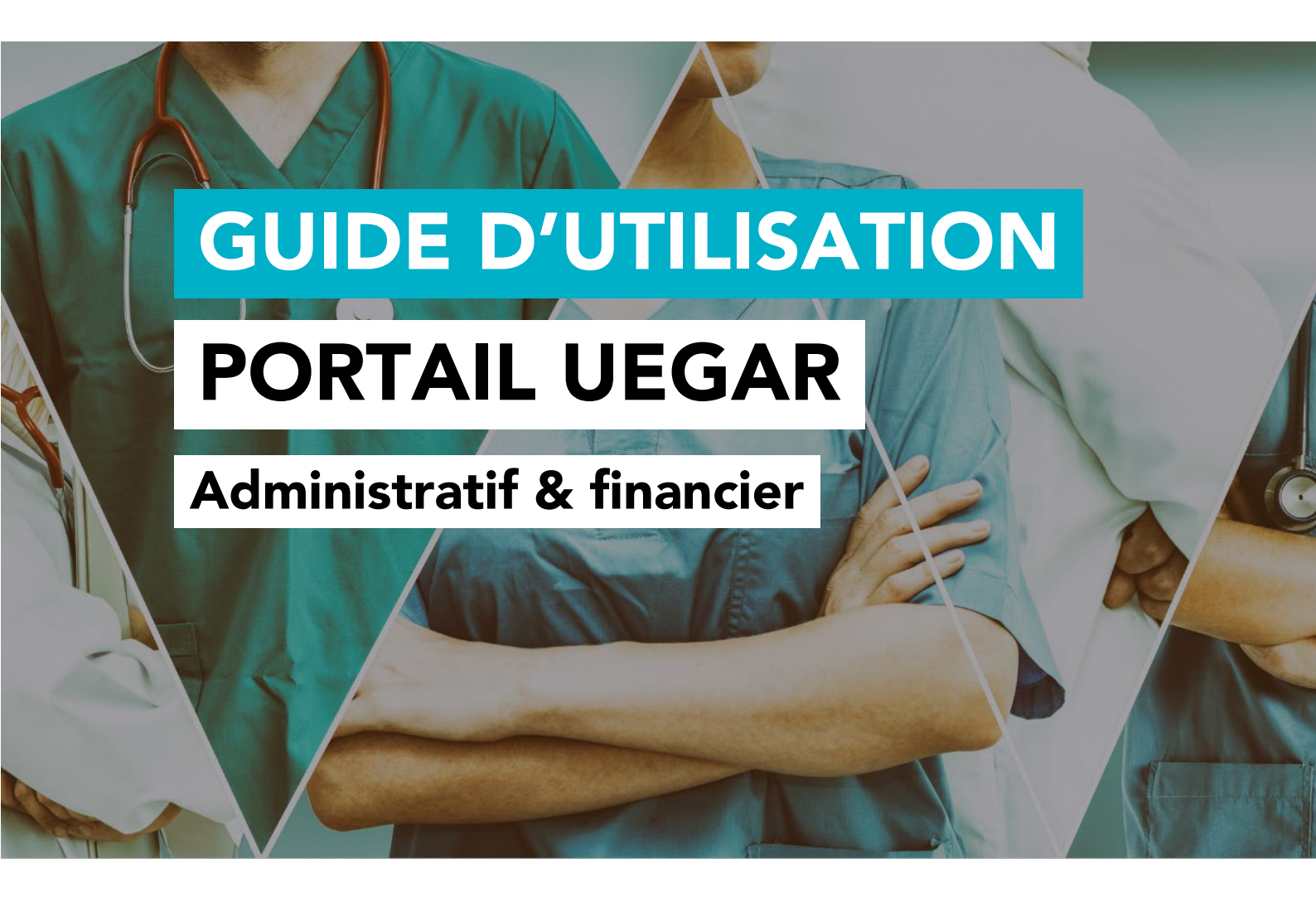

Ce portail est conçu pour simplifier et faciliter vos démarches administratives et financières.

Il vous permet de consulter, gérer en ligne, imprimer toutes les informations qui vous concernent.

## **UNE QUESTION ?**

Contactez nos équipes : hotlineadherents@aismt13.fr

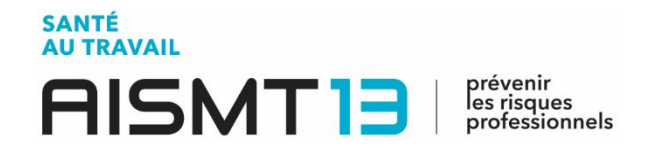

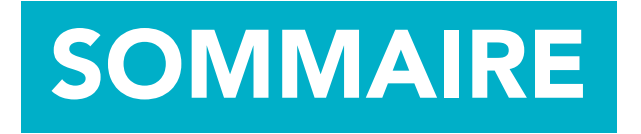

# 1. POUR SE CONNECTER À VOTRE ESPACE ...... 3

## 

| 2.1 Vos informations                         |
|----------------------------------------------|
| 2.2 Vos contacts                             |
| 2.3 Liste de vos salariés9                   |
| 2.4 Vos factures et votre échéancier11       |
| 2.5 Vos déclarations12                       |
| 2.6 Demandes et annulations de rendez-vous13 |
| 2.7 Vos synthèses d'activité14               |

2

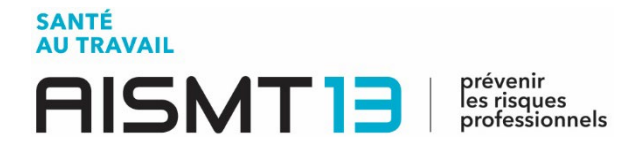

### 1. POUR SE CONNECTER À VOTRE ESPACE

Pour vous connecter à **votre espace administratif et financier**, vous devez accéder dans un premier temps au site de l'AISMT13 : www.aismt13.fr

• Cliquez sur l'icône ci-dessous ou à droite du site.

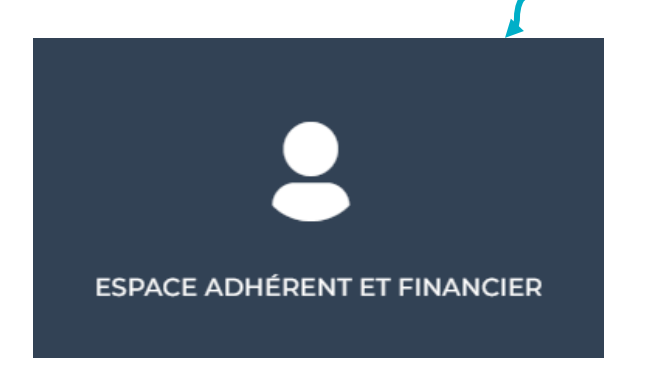

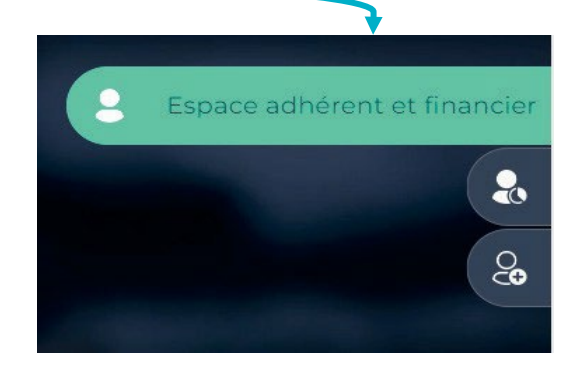

• Une nouvelle fenêtre s'affiche.

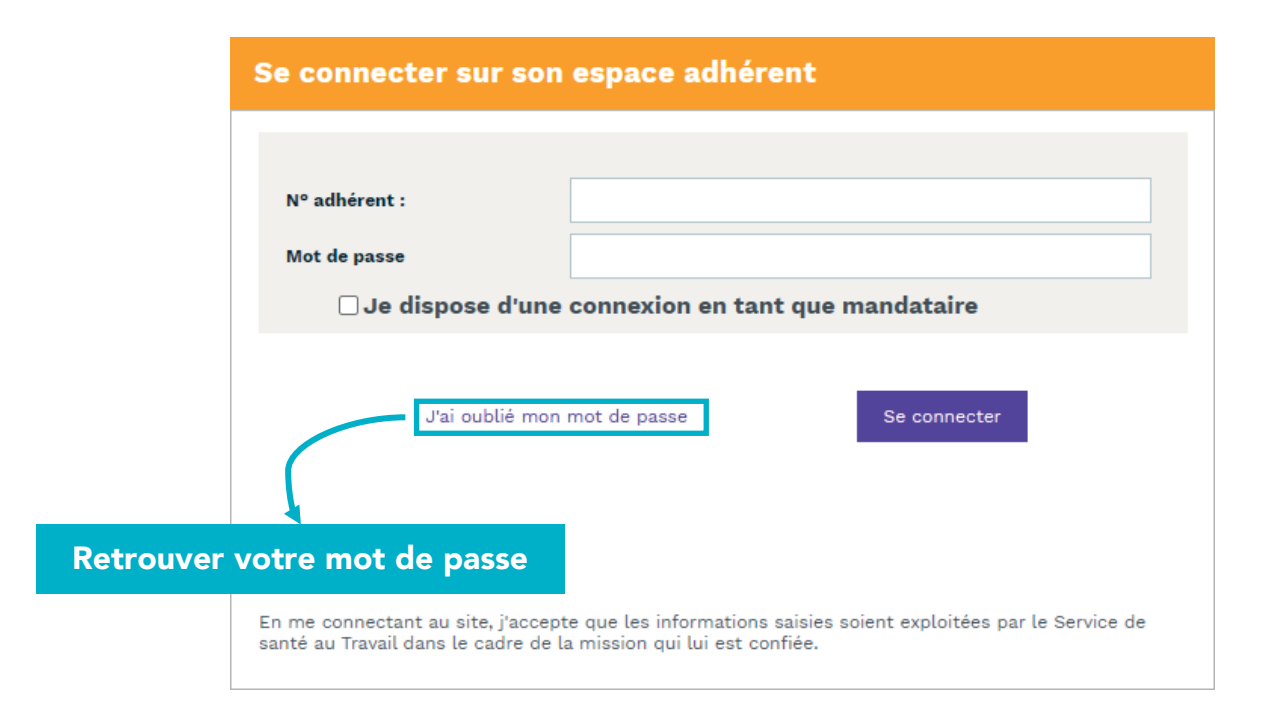

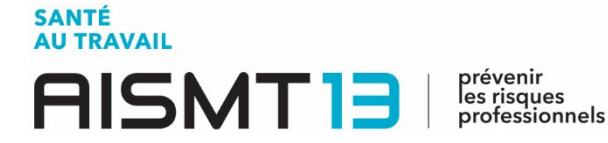

Saisissez ensuite votre numéro adhérent ainsi que le mot de passe que nos équipes vous ont communiqués.

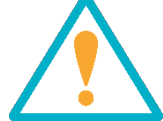

Lors de votre première connexion, il vous sera demandé de modifier votre mot de passe afin d'assurer une totale confidentialité.

• Vous accédez alors à la page d'accueil de votre espace administratif et financier.

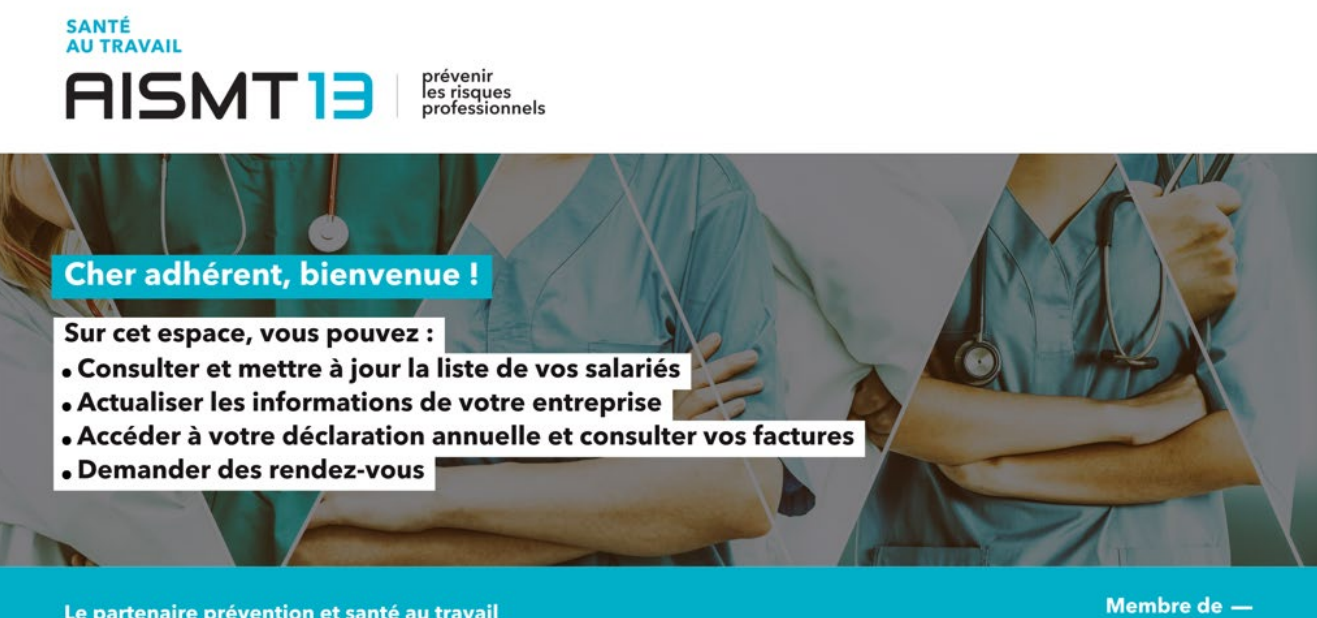

Le partenaire prévention et santé au travail des entreprises des Bouches-du-Rhône Membre de -pré<mark>san</mark>se

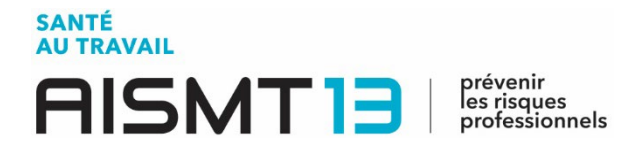

#### 2. PRISE EN MAIN DE VOTRE ESPACE

Au sein de votre espace, vous retrouverez l'ensemble des informations financières et administratives concernant votre entreprise.

Une fois connecté, une nouvelle page d'accueil s'affiche, ainsi que **plusieurs onglets** sur le côté de votre écran.

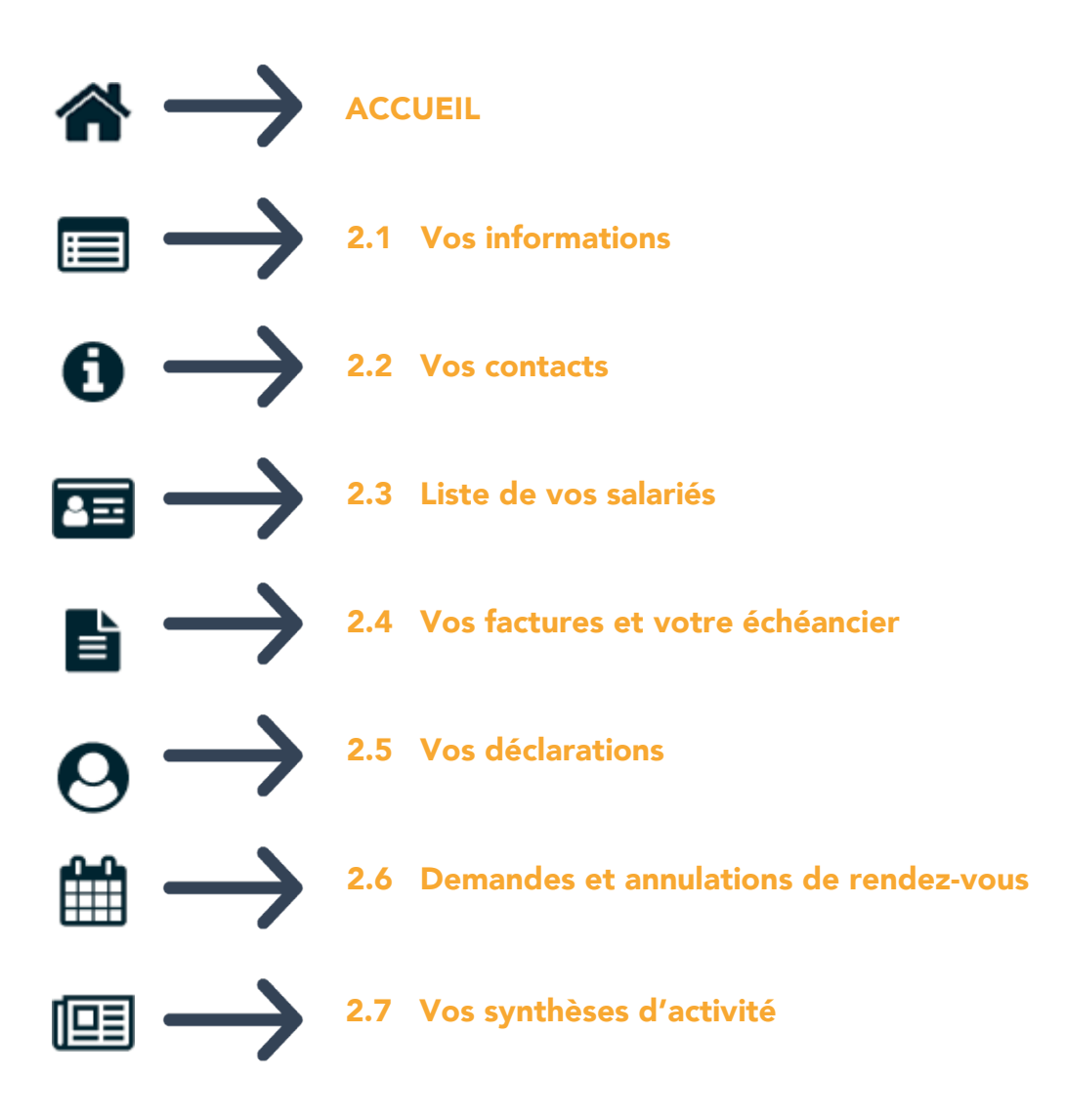

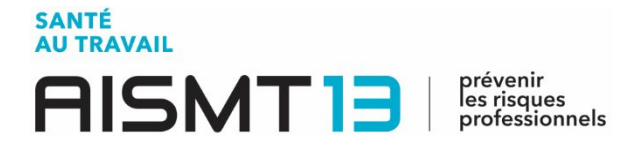

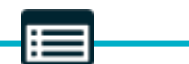

#### 2.1 Vos informations

Vous avez ici différentes possibilités.

| Modifier vos informations                  | Déclarer un changement de situation                            |
|--------------------------------------------|----------------------------------------------------------------|
|                                            | becarer an enangement de staation                              |
|                                            | Di Liste des regroupées 🔒 Gestion mot de passe (*) Déconnexion |
|                                            |                                                                |
| Informations administratives               |                                                                |
| Modifier les informations                  |                                                                |
| TEST PROSPECT                              | teléphone : 04.68.35.73.80                                     |
| TEST MAIL PERMANENCE3<br>ADRESSE 2         | Fax: 00.00.00.00                                               |
| ADRESSE3<br>66330 CABESTANY                | Portable :                                                     |
| Données administratives :                  | Email administratif: c.tomas@pst66.fr                          |
| Activité :                                 | Code NAF : 69.20Z                                              |
| TVA intra. :                               | Activités comptables                                           |
| Visualiser mes informations SEPA           | Je souhaite déclarer un changement de situation                |
| 🛉 Ajouter une adresse 📫 Ajouter un contact |                                                                |
| Ocomptable                                 | () Cabinet Comptable                                           |
| XXXXXXX                                    | UEGAR                                                          |
|                                            |                                                                |
|                                            |                                                                |
|                                            |                                                                |
|                                            |                                                                |
|                                            |                                                                |
|                                            |                                                                |
|                                            |                                                                |
|                                            |                                                                |
|                                            |                                                                |

Ajouter une adresse / un contact

- Vous avez ainsi la possibilité d'ajouter une adresse (filiale ou autre).
- Vous pouvez également ajouter le ou les contact(s) : coordonnées de votre DRH, de votre cabinet comptable...
   En bref, la ou les personne(s) de confiance qui gère(nt) ce portail !

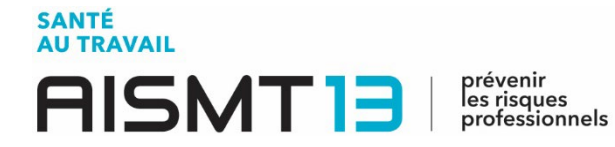

#### **ATTENTION**

Tout changement de situation sera directement visible dans votre espace et sera également partagé à nos services.

|             |                   | Créer un contact         |
|-------------|-------------------|--------------------------|
| Créer une   | e adresse postale | Type Choisir un type 🗸 🗸 |
|             |                   | Nom                      |
| Туре        | Choisir un type   | Prénom ***               |
|             |                   | Fonction                 |
| Société     |                   | Société                  |
| Service     |                   | Service                  |
| Adverse     |                   | Adresse                  |
| Adresse     |                   |                          |
|             |                   |                          |
|             |                   | Code Postal              |
|             |                   |                          |
| Code Postal |                   | Pays                     |
| Ville       |                   | Partakia                 |
|             |                   |                          |
| Pays        |                   | Email                    |
|             |                   | LITTIN'S                 |
|             | Annuler Valider   | Annuler Valider          |
|             |                   |                          |
| 1.111       |                   |                          |

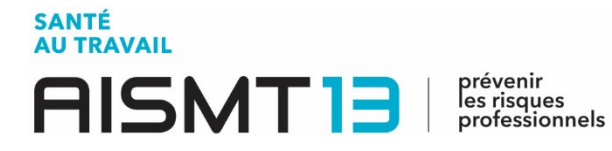

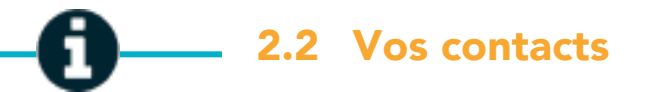

Vous retrouvez dans cette partie les **coordonnées de votre service de prévention et de santé au travail**, mais aussi celles du médecin au travail et du secrétariat médical assurant le suivi de vos salariés.

|   |                             | 🔄 Liste des regroupées 🔒 Gestio                                  | n mot de passe 😃 Déconnexion     |
|---|-----------------------------|------------------------------------------------------------------|----------------------------------|
| * | Centre de visite            | Equipe pluridisciplinaire                                        |                                  |
|   | Adresse: CENTRE NON FOURNIS | da Médecin MEDECIN ADHERENTS DIVERS                              |                                  |
| 0 | 0.                          | Secrétaire QUESNOT Annie<br>04.68.35.73.87<br>a.ouesnot@pst66.fr | ۲                                |
|   | 🏷 Téléphone :               | A Préventeur<br>A IDEST                                          | ۲                                |
| 0 | Equipe Administrative       |                                                                  |                                  |
|   |                             |                                                                  |                                  |
|   |                             |                                                                  |                                  |
|   |                             |                                                                  |                                  |
|   |                             |                                                                  |                                  |
|   |                             |                                                                  |                                  |
|   |                             |                                                                  |                                  |
|   | Po                          | ur obtenir davantage d<br>iquez sur l'œil pour plu               | 'informations,<br>s de détails ! |
|   |                             |                                                                  |                                  |

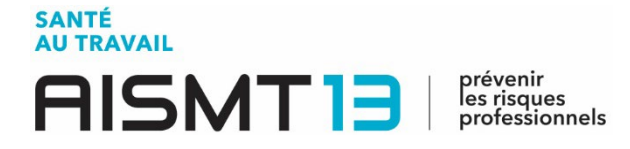

### 2.3 Liste de vos salariés

Vous avez ici la **possibilité d'ajouter ou de sortir vos salariés** de votre effectif, d'exporter la liste de ces derniers sur un fichier Excel ou de l'imprimer.

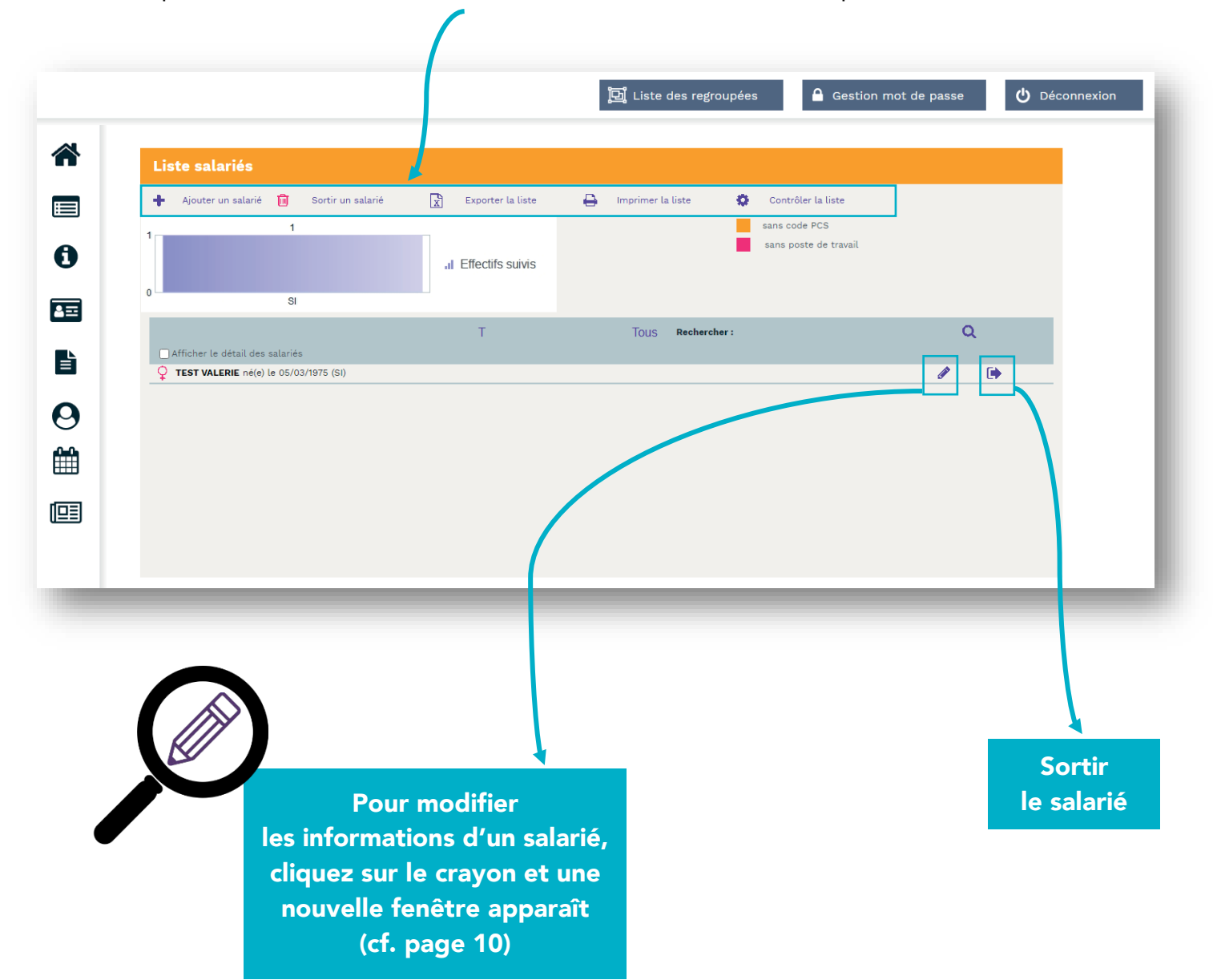

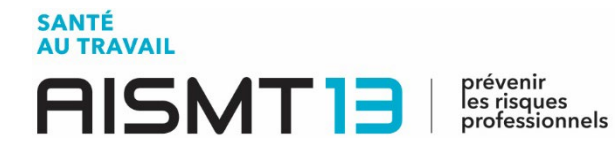

| Ajout d'un nouveau                                                          | ı salarié                               |                                                                 |             |                                                              |                         |                                  |                                                    |
|-----------------------------------------------------------------------------|-----------------------------------------|-----------------------------------------------------------------|-------------|--------------------------------------------------------------|-------------------------|----------------------------------|----------------------------------------------------|
| ituation civile :                                                           |                                         |                                                                 |             |                                                              |                         |                                  |                                                    |
| Nom de naissance : *                                                        | TEST                                    |                                                                 |             | Nom marital :                                                |                         |                                  |                                                    |
| rénom : *                                                                   | AISMT                                   |                                                                 |             | Date de naissance :                                          | * 01/01/1948            | Sex                              | e: O Homme O Femme                                 |
| * Securité Sociale :                                                        |                                         |                                                                 |             |                                                              |                         |                                  |                                                    |
| ituation dans l'entreprise :                                                |                                         |                                                                 |             |                                                              |                         |                                  |                                                    |
| Date d'embauche : *                                                         | 21/10/2023                              |                                                                 |             | Poste de travail :                                           | * MEDECIN               |                                  |                                                    |
| Contrat : *                                                                 | contrat à durée ir                      | déterminée                                                      | ~           | Code PCS                                                     | 344B                    | Q (34                            | 4b) - Médecins salariés non hospitaliers           |
| ate de fin de période d'essai :                                             |                                         | Date de fin de contrat :                                        |             |                                                              |                         |                                  | 1.                                                 |
| Aucun suivi particulier pour                                                | el :<br>r ce salarié<br>ou venant       | Habilitation de conduite de certain                             | 15          | ☐ Habilitation électrique (trav.                             | nux sur                 | ☐ Moins de 18 ar                 | ns affectés aux travaux                            |
| d'accoucher                                                                 |                                         | équipements automoteurs et de lev<br>(CACES)                    | rage        | installations électriques)                                   |                         | réglementés                      |                                                    |
| <ul> <li>Moins de 18 ans non affecte<br/>réglementés</li> </ul>             | és à travaux                            | Rayonnements ionisants catégorie                                | А           | Rayonnements ionisants cat                                   | égorie B                | Risques partice                  | aliers motivés par l'employeur                     |
| Salarié exposé à l'amiante                                                  |                                         | Salarié exposé à manutention man<br>de charges > 55kg (R4541-9) | uelle, port | Salarié exposé au CMR                                        |                         | Salarié exposé                   | au plomb                                           |
| Salarié exposé au risque de<br>lors du montage / démontage                  | e chute de hauteur<br>ge d'échafaudage  | Salarié exposé au risque hyperbare                              | e           | <ul> <li>Salarié exposé aux agents bi<br/>2 (AB2)</li> </ul> | ologiques groupe        | Salarié exposé<br>pathogènes gro | aux agents biologiques<br>oupes 3 et 4 (ABP3 et 4) |
| <ul> <li>Salarié exposé aux champs<br/>électromagnétiques si VLE</li> </ul> | dépassée                                | Titulaire d'une pension d'invalidit                             | é           | Travailleur de nuit                                          |                         | Travailleur har                  | ıdicapé (TH)                                       |
| atégorie déclarée :                                                         | 5I                                      |                                                                 | ~           |                                                              |                         |                                  |                                                    |
| champs obligatoures                                                         |                                         |                                                                 | Annuler     | Valider                                                      |                         |                                  | i                                                  |
| Par défaut,<br>salarié est «<br>cochez la c                                 | , la catégo<br>Suivi Indi<br>ase corres | rie de votre<br>viduel - SI » :<br>spondant au                  |             |                                                              | Pense<br>l'er<br>inforn | z à bien<br>nsemble<br>nations u | valider<br>des<br>ne fois                          |

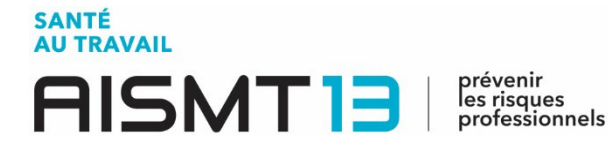

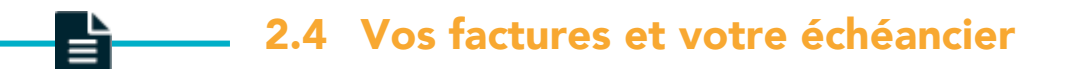

#### Consultez vos factures par année et visualisez vos informations

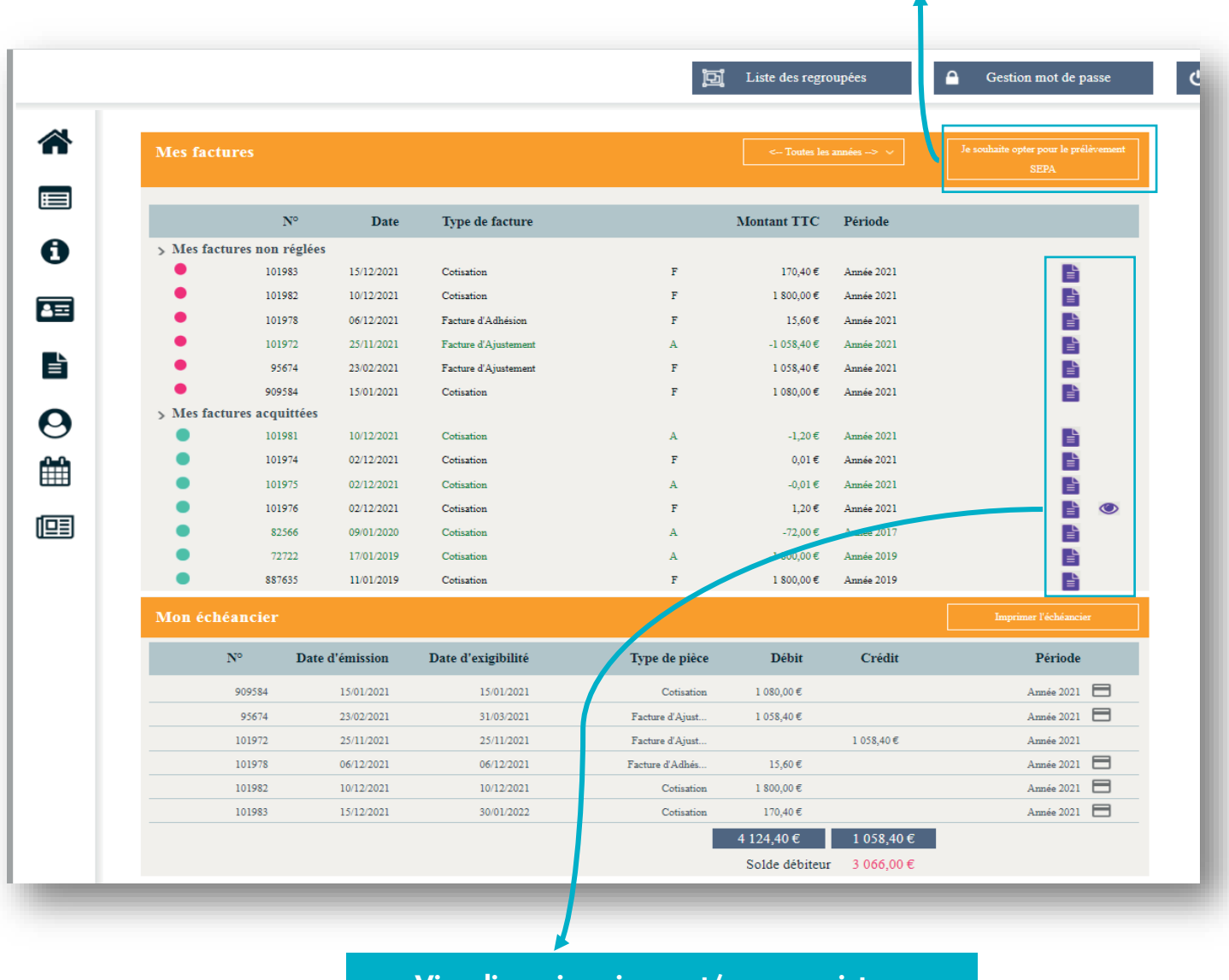

Visualisez, imprimez et/ou enregistrez vos factures sur votre ordinateur

NB : Merci de privilégier le règlement de vos factures par chèque, virement ou prélèvement automatique, vous aurez ainsi la possibilité de payer plusieurs factures en même temps.

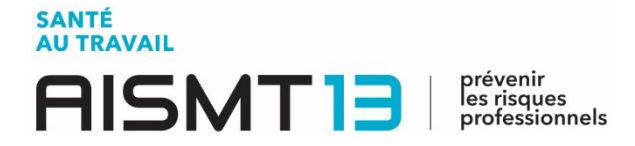

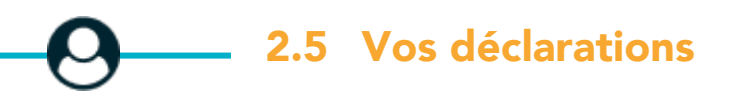

Retrouvez ici l'ensemble de vos déclarations de cotisations, d'effectif...

| Liste des déclarations <ul> <li>Confirmée</li> <li>Confirmée</li> <li>Imprimer votre déclaration</li> </ul> En cours <ul> <li>À saisir</li> <li>Non saisissable</li> </ul> Nº déclaration                  Nº déclaration |                        |                              | ៉្រ្ណ៊ី Liste des regroupées | • |
|----------------------------------------------------------------------------------------------------|------------------------|------------------------------|------------------------------|---|
| <ul> <li>Confirmée</li> <li>Confirmée</li> <li>Confirmée</li> <li>Imprimer votre déclaration</li> <li>En cours</li> <li>À saisir</li> <li>Non saisissable</li> </ul> N° déclaration Période                               | Liste des déclarations |                              |                              |   |
| <ul> <li>Confirmée</li> <li>Imprimer votre déclaration</li> <li>En cours</li> <li>À saisir</li> <li>Non saisissable</li> </ul> N° déclaration Période                                                                     | Confirmée              | 🖉 Saisir votre déclaration   |                              |   |
| <ul> <li>En cours</li> <li>À saisir</li> <li>Non saisissable</li> <li>Nº déclaration</li> <li>Période</li> </ul>                                                                                                    | Confirmée              | 🔒 Imprimer votre déclaration |                              |   |
| <ul> <li>À saisir</li> <li>Non saisissable</li> </ul> Nº déclaration Période                                                                                                    | 📕 🛑 En cours           |                              |                              |   |
| Non saisissable     Nº déclaration Période                                                                                                    | 🔴 À saisir             |                              |                              |   |
| Nº déclaration Période                                                                                                    | Non saisissable        |                              |                              |   |
|                                                                                                    | N° déclaration         | Période                      |                              |   |
|                                                                                                    |                        |                              |                              |   |
|                                                                                                    |                        |                              |                              |   |
|                                                                                                    |                        |                              |                              |   |
|                                                                                                    |                        |                              |                              |   |

Grâce à un code couleur, vous serez informé en temps réel du traitement de chacune de vos déclarations

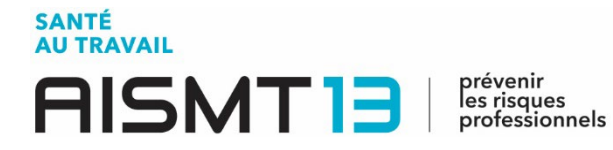

# 2.6 Demandes et annulations de rendez-vous

Prévoyez l'ensemble des **rendez-vous liés au suivi de santé de vos salariés** et consultezles à votre guise. Vous pouvez aussi demander une annulation des rendez-vous.

|    | Gestion mot de passe                                                                                                    | Déconnexion |
|----|----------------------------------------------------------------------------------------------------|-------------|
|    | Mes rendez-vous à venir                                                                                                    |             |
|    | Il est possible de demander une annulation de rendez-vous 2 jours ouvrés à l'avance.           Demander un rendez-vous         Demander une annulation |             |
| 0  |                                                                                                    |             |
| 4= |                                                                                                    |             |
| È  |                                                                                                    |             |
| 0  |                                                                                                    |             |
|    |                                                                                                    |             |

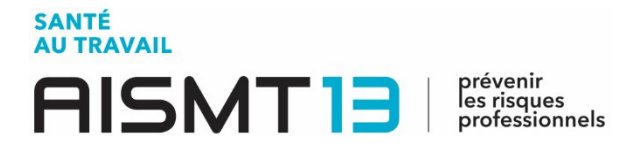

### **2.7** Vos synthèses d'activité

Cet onglet vous permettra d'avoir une vue d'ensemble des différentes actions réalisées par votre service de prévention et de santé au travail au sein de votre entreprise (Actions en Milieu de Travail, sensibilisations, etc.).

Cette synthèse est consultable par année.

|                   |              |                                       |                       |              | O Deconnexion |
|-------------------|--------------|---------------------------------------|-----------------------|--------------|---------------|
|                   | Année 2021 🔪 |                                       |                       |              |               |
|                   |              |                                       |                       |              |               |
| 0                 |              |                                       |                       |              |               |
| <b>A</b> <u>=</u> |              |                                       |                       |              |               |
|                   | _            |                                       |                       |              |               |
| 0                 |              | Aucune publication du service ne corr | espond aux critères s | électionnés. |               |
|                   |              |                                       |                       |              |               |
|                   |              |                                       |                       |              |               |
|                   |              |                                       |                       |              |               |
|                   |              |                                       |                       |              |               |